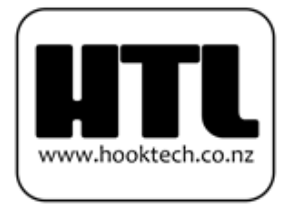

Importers and Wholesalers of DVB Digital Terrestrial and Satellite Products \_

## How to Tune Prime in on Your DishTV S9000

Go to **Main Menu>Installation>Channel Scan** (At the bottom of your screen you should have Strength and Quality bars)

Make sure the **Satellite** is set on **OptusD1** and you have Quality. Press **OK** on **Frequency** and set to **12456/22500/H** (It should be 18 in the list) Set **Scan Type** to **FTA** Leave **NIT** Search on **No** And finally **Scan Mode** on **TP** 

Then press the Green button.

The unit will now scan in any Free-To-Air channels you don't already have. Prime will most likely appear on the end of you existing channels. You can organize the channels now if you wish.